| 🖉 Google – Windows Internet Explorer |                                                            |
|--------------------------------------|------------------------------------------------------------|
| S http://www.google.com/intl/ja      | /                                                          |
| ファイル(E) 編集(E) 表示(V) お気に入り(A)<br>⑦ ▼  | ッール(①)<br>いプ( <u>出</u> )<br>現 <u>見の</u> 履歴の削除( <u>D</u> )… |
| ☆ � 図 Google<br>ウェブ 画像 地図 ニュース グループ  | ポップアップ ブロック(P) ・<br>フィッシング詐欺検出機能(H) ・<br>アドオンの管理(A) ・      |
|                                      | このフィードの購読(E)<br>フィード探索(E) →<br>Windows Update( <u>U</u> )  |
|                                      | Windows Messenger<br>接続の問題の診断<br>Sun の Java コンソール          |
|                                      | インターネット オプション(型)                                           |

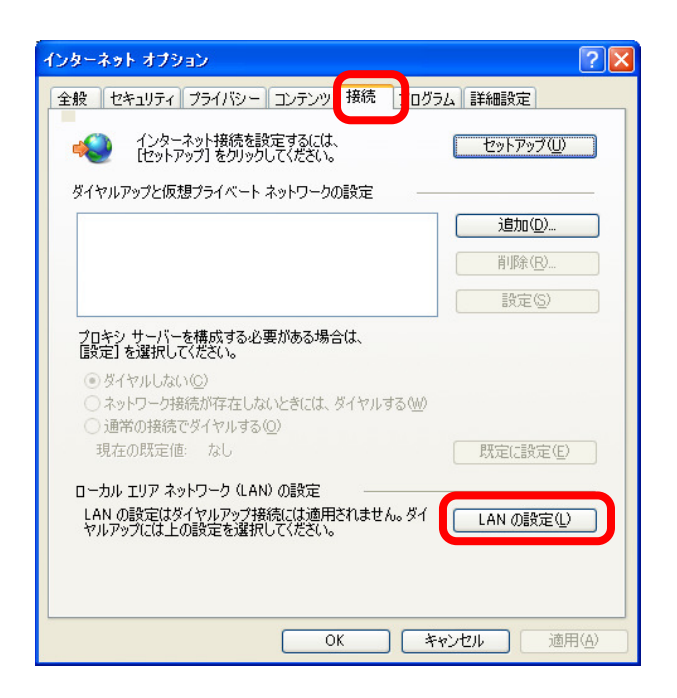

| ローカル エリア ネットワーク (LAN) の設定                                                                        | × |
|--------------------------------------------------------------------------------------------------|---|
| 自動構成<br>自動構成にすると、手動による設定事項を上書きする場合があります。手動による<br>設定事項を確保するには、自動構成を使用へ可にしてください。<br>設定を自動的に検出する(公) |   |
| 7FV2(B):                                                                                         |   |
| プロキシ サーバー                                                                                        |   |
| □ LAN にプロキシ サーバーを使用する にれらの設定はダイヤルアップまたは VPN<br>接続には適用されません3公                                     |   |
| アドレス(E): ポート(T): 80 詳細設定(C)                                                                      |   |
| □ ローカル アドレスにはプロキシ サーバーを使用しない( <u>B</u> )                                                         |   |
| OK キャンセル                                                                                         |   |

## Microsoft Internet Explore の 設定方法

- [Internet Explore]を起動します。
  -[ツール(<u>T</u>)]
  -[インターネットオプション(O)]
  を選択します。
- ② [接続]タブを選択します。
  –[LAN の設定(<u>L</u>)…]を選択します。

③ [設定を自動的に検出する(A)] [自動構成スクリプトを使用する(S)] のチェックはしない。

ー[OK]を選択します。